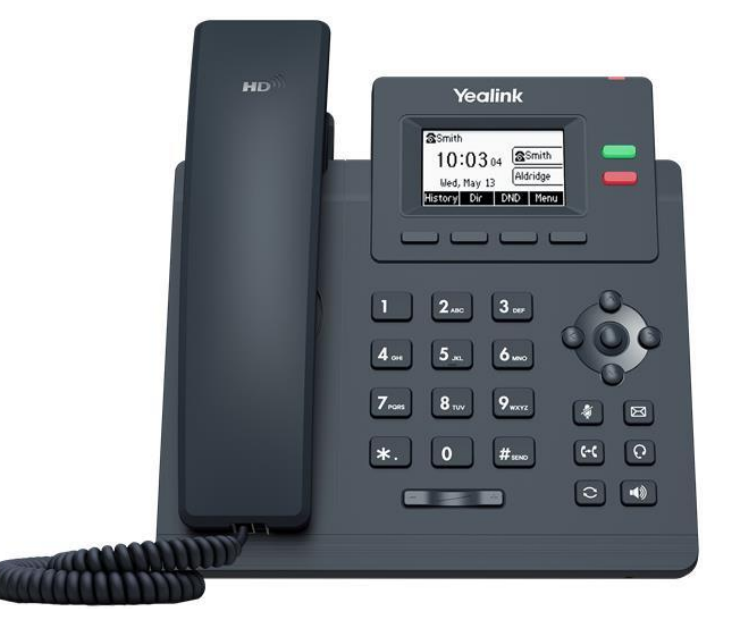

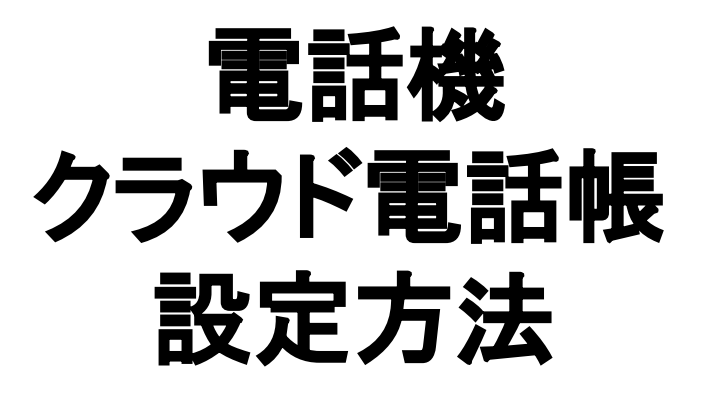

# CLOUDPHONE ユーザー

# クラウド電話帳 設定方法

利用するもの

• PC

·電話機本体

※端末で通話中の状態で設定をすると、 うまく設定が出来ない場合がありますので、 必ず通話をしていない状態で設定をお願い致します。

#### クラウド電話帳の登録方法

| OCLOUD PHONE<br>マーレークー世紀<br>リスト世球<br>リスト世球<br>レスト世球<br>レスト世球<br>レスト党球<br>発いのやERA   リスト党が<br>発いの後辺の話りスト教:10000 | ビリントを定     ビス (1995)     ビス (1995) |
|----------------------------------------------------------------------------------------------------|----------------------------------------------------------------------------------------------------|
| 電話番号標を追加する                                                                                                    |                                                                                                    |
| 名前 *                                                                                                    |                                                                                                    |
| ふりがな                                                                                                    |                                                                                                    |
| 电话番号 *                                                                                                    |                                                                                                    |
| 携带電話番号 *                                                                                                    |                                                                                                    |
| 郵便番号                                                                                                    |                                                                                                    |
| 都道府県                                                                                                    | 「選択してください ✓                                                                                                    |
| 市区町村                                                                                                    |                                                                                                    |
| 番地以下                                                                                                    |                                                                                                    |
| E-Mail                                                                                                    |                                                                                                    |
| УE                                                                                                    |                                                                                                    |
| 一括削除保護                                                                                                    | ○する ()しない                                                                                                    |
|                                                                                                    |                                                                                                    |

登録する

#### <u>管理者画面のリスト管理より電話帳の登録が可能です</u>

○1件ずつの登録:リスト登録 □ 名前、電話番号等を入力して 最後に「登録する」をクリックで登録完了です

○まとめての登録:ExcelインポートまたはCSVインポート
 □ Excel・CSVのインポート画面にて
 フォーマットのダウンロードが可能です。
 入力後、管理者画面上にドロップいただければ
 インポートが可能です

### クラウド電話帳の URLの確認方法

| LOUD PHONE<br>・<br>・<br>・<br>・<br>・<br>・<br>・<br>・<br>・<br>・<br>・<br>・<br>・ | レーク登録 0P-搭編集<br>設定書出力画面 | し し し し し し し し し し し し し し し し し し              | 転履歴管理<br>単<br>前<br>前<br>た<br>加<br>本<br>本<br>の<br>の<br>の<br>の<br>の<br>の<br>の<br>の | S管理     自動転送管理       協定書出力     QRコード  | 日本     | UK 電理 | 管理者情報管理           OP           CO映面の場作方法 | <ul> <li>管理者画面より</li> <li>設定書PDFを</li> <li>ダウンロードします</li> <li>①オペレーター管理</li> <li>②設定書出カ</li> </ul> |
|-----------------------------------------------------------------------------|-------------------------|--------------------------------------------------|----------------------------------------------------------------------------------|---------------------------------------|--------|-------|------------------------------------------|----------------------------------------------------------------------------------------------------|
| 該定書一覧PDF<br>● 全て未選択                                                         | オペレータ検索                 | 所属                                               | • 内i                                                                             | 泉番号                                   | ヤベレータ名 | 検索する  |                                          | ③設定書PDF<br><u>設定書PDFにて</u><br><u>クラウド電話帳設定 U</u><br>を確認する                                          |
| チェック                                                                        | ID                      | 内線番号                                             | 所屋                                                                               | オペレータ名                                | ログインに  | 3     | 設定書PDF                                   |                                                                                                    |
| Grandstream: https://                                                       | //c-phone04.jp/plus/mod | クラウド電話<br>/book/top/index/                       | Effet設定URL                                                                       | 1058U T                               |        |       |                                          | <ul> <li>内線用URL、外線用URL</li> <li>いずれも次項にて</li> <li>電話機管理画面へ</li> <li>入力いただきます</li> </ul>            |
| Yealink内線: https://c-<br>Yealink外線: https://c-                              | phoneO4.jp/plus/mod/bo  | ok/top/yealink/?db_nar<br>ok/top/yealink/?db_nam | e=                                                                               | · · · · · · · · · · · · · · · · · · · |        |       |                                          |                                                                                                    |

#### 電話機の IPアドレスを確認する

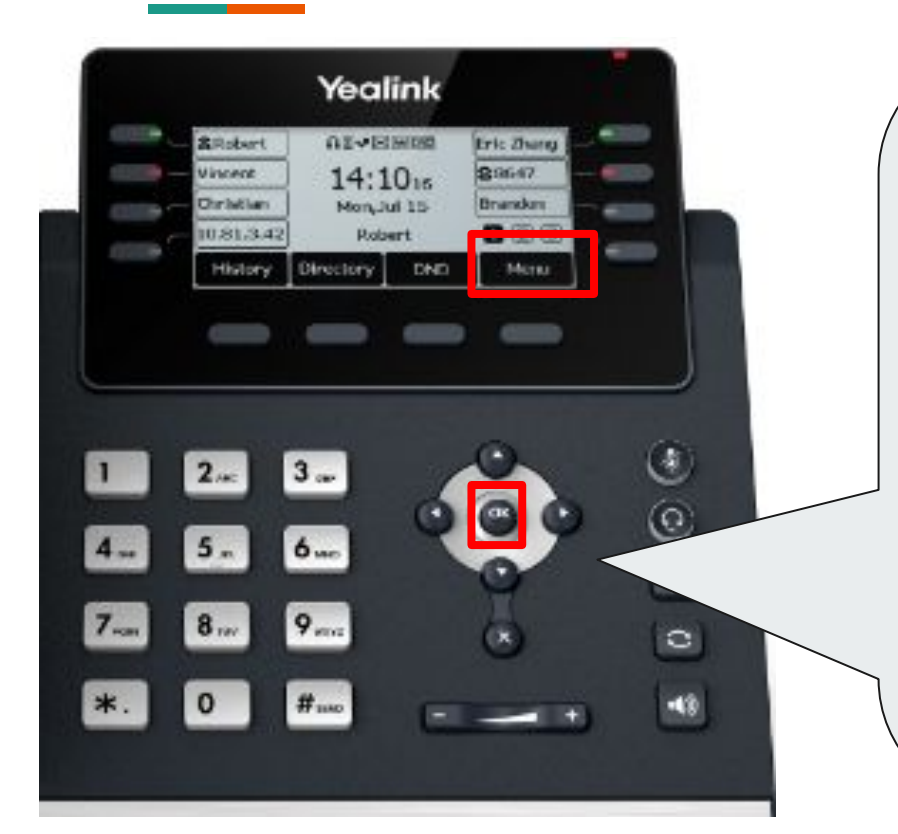

OKキーを押していただくと確認が可能です 赤枠内のIPv4IPという表記のものがIPアドレスです

※ご設定を変更している場合はOKボタンで確認できない場合がございます。

その場合は、メニューを押し、「状態」モードを選択してにて確認可能です

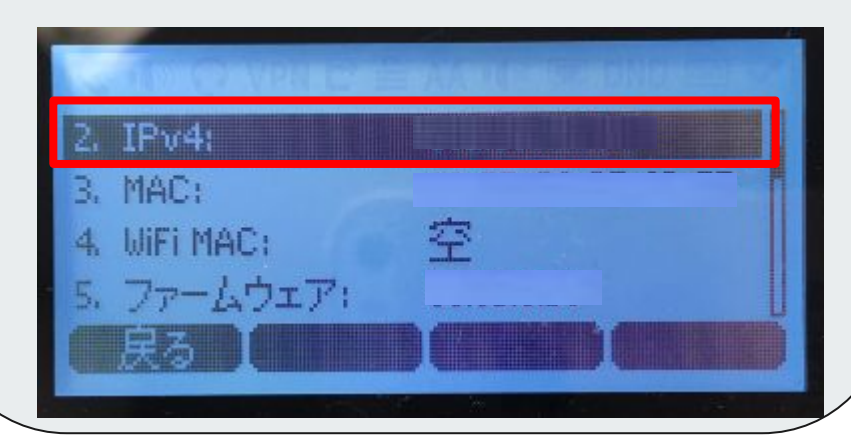

#### 電話機の管理画面へログイン

①Googlechrome、Internet ExplorerなどのWEBブラウザのアドレスバーに電話機のIPアドレスを入力します

新しいタブ × + G 192.168. С  $\rightarrow$ 

②Yealink電話機のログイン画面になりますので、ユーザー名・パスワードともに「admin」と入力し、ログインします。

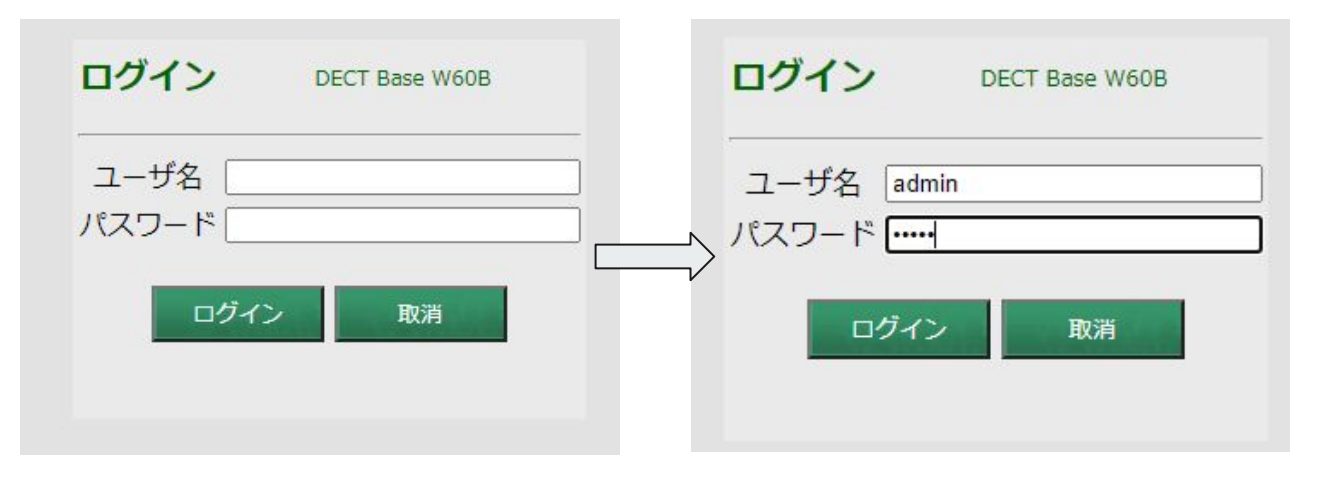

## クラウド電話帳と電話機の連携①

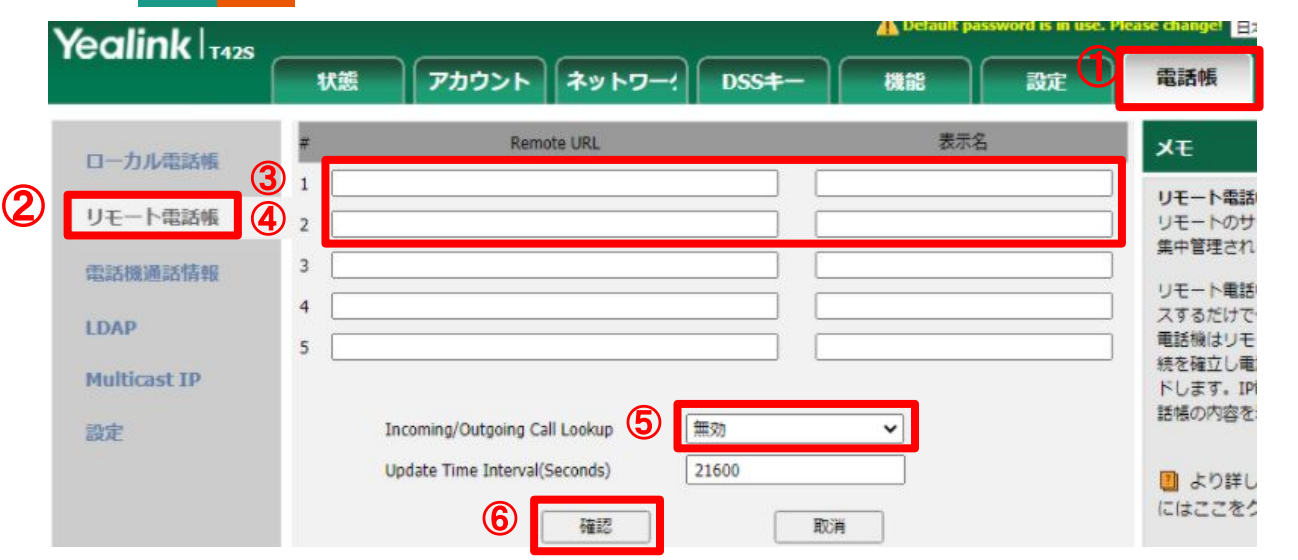

|   | クラウド電話帳設定URL                                                   |   |  |  |  |  |  |
|---|----------------------------------------------------------------|---|--|--|--|--|--|
|   | Grandstream: https://c-phone04.jp/plus/mod/book/top/index/     |   |  |  |  |  |  |
| 3 | Yealink内線: https://c-phone04.ip/plus/mod/book/top/yealink/?db_ | ] |  |  |  |  |  |
| 4 | Yealink外線: https://c-phone04.jp/plus/mod/book/top/yealink/?db_ | ] |  |  |  |  |  |

#### <u>操作手順</u>

#### ①電話帳

②リモート電話帳

③1番のリモーHURLに設定書PDFの内線URLを ご入力いただき、表示名に「内線」と ご入力いただきます

④2番のリモートURLに設定書PDFの外線URLを ご入力いただき、表示名に「外線」と ご入力いただきます

⑤着信/発信通話検索:無効を選択 ※有効の場合、CLOUDPHONE回線名が 表示されなくなります

⑥「確認」ボタンを押すと設定が完了します

### クラウド電話帳と電話機の連携②

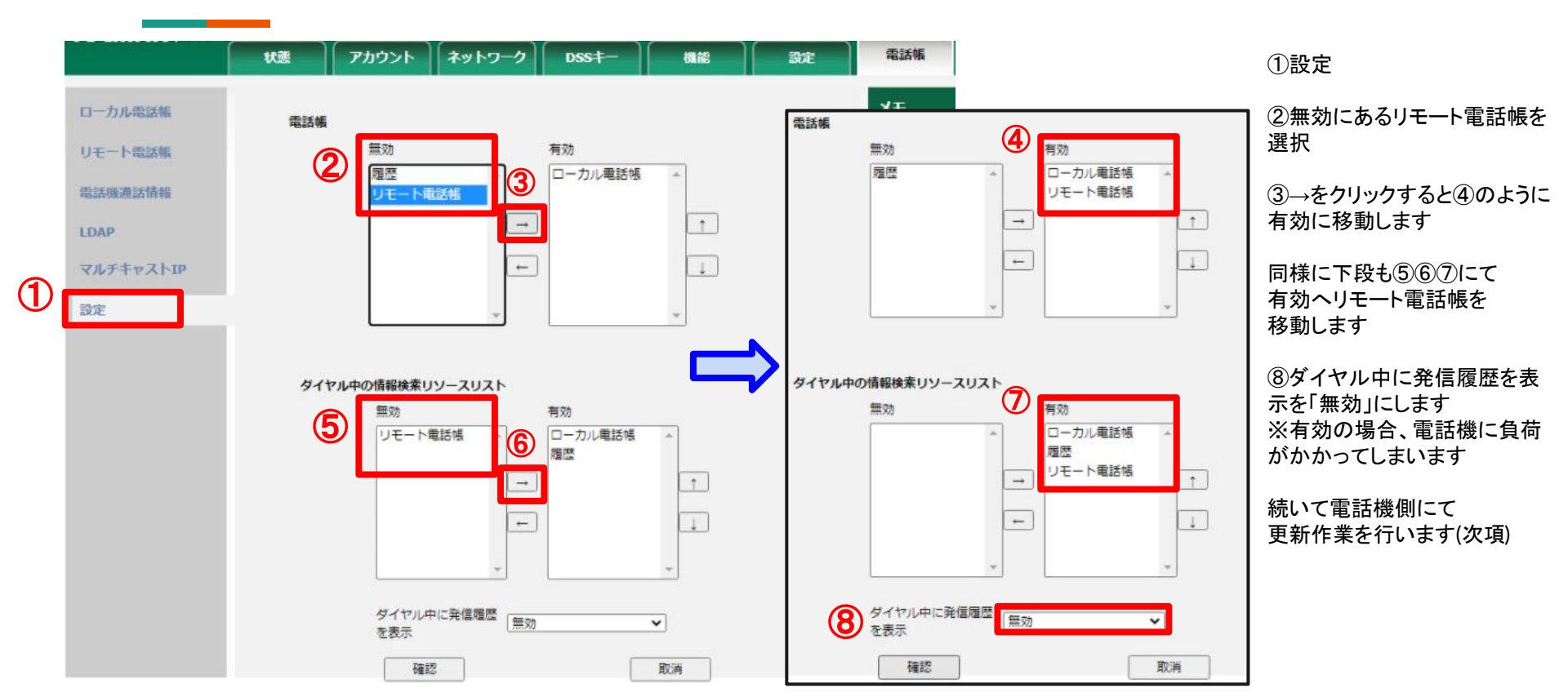

#### クラウド電話帳と電話機の連携③

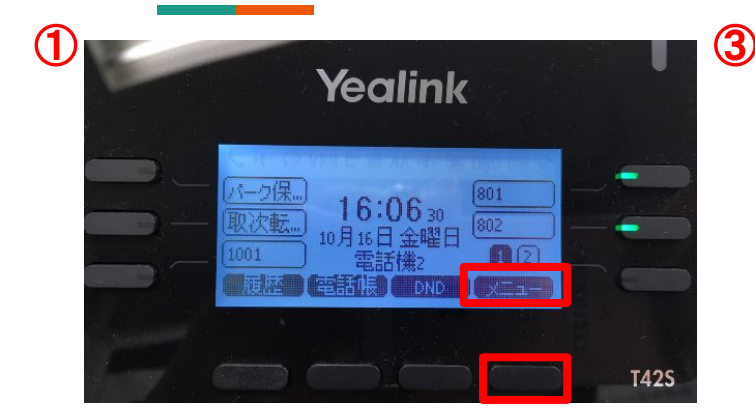

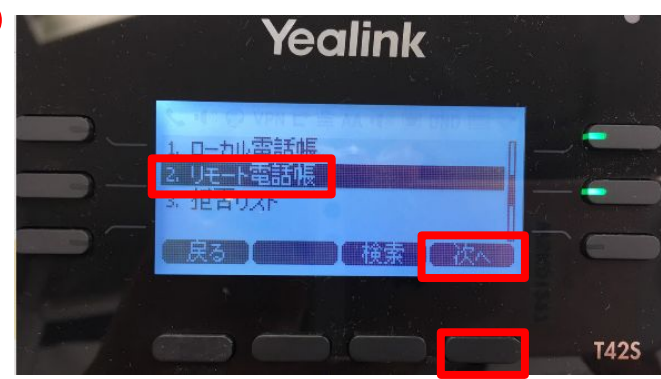

2
Yealink
3. 設定
4. メッセージ
5. 医話
に
た
ん
T425

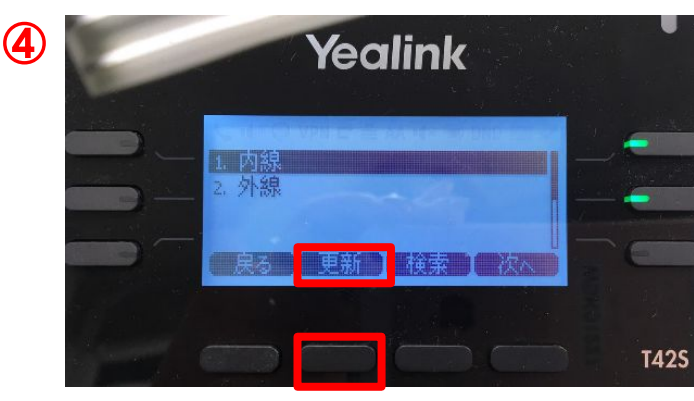

①メニューを押します

②電話帳を選択します

③リモート電話帳を選択し、次へを押 します

④更新ボタンを押します ※更新ボタンが表示されない場合 は、少しお待ちいただければ表示さ れます

※更新ボタンを押さない場合でも、翌 朝6時までには自動更新されます

④PC側の前項の画面下にある「確認」ボタンを押して連携作業完了です

内線:同契約内のアカウント (登録名、内線番号)を表示

外線:リスト管理に登録された 情報を表示